#### Du vet väl att man kan använda Kopiera (Ctrl C) och Klistra in (Ctrl V) i INFOFLEX GROSSIST?

Om inte så kommer enkel steg-för-steg här:

1) Inloggad som vanligt i INFOFLEX GROSSIST med AniTa.-klienten

| Arkiv Redigera                | Visa Session                                                 | Inställningar                                                                    | Special                                                            | Hjälp                                 |      |       |       |     |      |                     |       |                |              |                |             |     |
|-------------------------------|--------------------------------------------------------------|----------------------------------------------------------------------------------|--------------------------------------------------------------------|---------------------------------------|------|-------|-------|-----|------|---------------------|-------|----------------|--------------|----------------|-------------|-----|
| 📽 🖶 🐂 🎕 🚑 🗒 🔟 💁 🗒 🖽 🦮 👯 🐂 🚼 🕨 |                                                              |                                                                                  |                                                                    |                                       |      |       |       |     |      |                     |       |                |              |                |             |     |
| F1 F2 F                       | 3 F4 F                                                       | F5 F6                                                                            | F7                                                                 | F8                                    | F9   | F10   | F11   | F12 | F13  | F14                 | F15   | F16            | F17          | F18            | F19         | F20 |
| INFOFLEX M                    | MALLFÖRE<br>VUDMENY                                          | TAG AB                                                                           |                                                                    |                                       | 19-0 | 3-25  | 5/SA  |     |      | AI<br>SI            | RBET: | SFÖRI<br>RT: ( | ETAG<br>08-7 | ET 20<br>92 64 | 019<br>4 60 |     |
|                               | HUVU<br>EK -<br>FG -<br>MA -<br>LO -<br>PN -<br>BR -<br>CN - | DMENY<br>Ekonor<br>Admin<br>Försä<br>Markna<br>Logist<br>Branso<br>Kommu<br>Val? | ni<br>istra<br>ljnin<br>adsst<br>tik on<br>tikon<br>thsys<br>nikat | tion<br>g<br>öd<br>ch i<br>tem<br>ion | nköp | ,     |       |     |      |                     |       |                |              |                |             |     |
| ANvändare                     | AVslut                                                       | DAtum (                                                                          | pMen                                                               | y ps                                  | yste | em PE | Friod | SK  | riva | re <mark>S</mark> ' | rster | n MEI          | ny ∏≀        | AB:H           | jälp        |     |

### 2) KOPIERA (Ctrl C)

Välj Inställningar - Tangentbord - Step by step Wizard

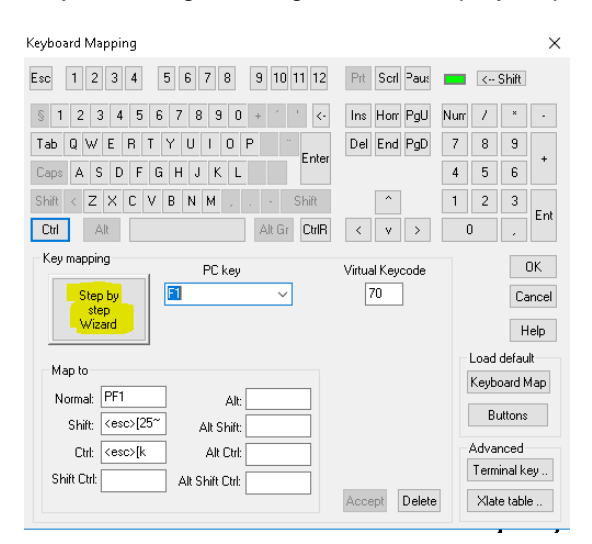

3) Tryck nästa

| Keyboard mapping intro                                                                                                    | ×     |
|----------------------------------------------------------------------------------------------------|-------|
| Keyboard mapping wizard<br>This wizard will let you do the following:<br>• Press the key you want to map<br>• Specify the new mapping for the key |       |
| You need a mouse to run this wizard.<br>If you don't have a mouse or other pointing<br>device, you should Cancel this now.                        |       |
| < Föregående Nästa > Slutför Avbryt                                                                                                    | Hjälp |

### 4)

Tryck ctrl-c. Bilden visar Suggested symbolic name: COPY

#### Klicka på Nästa

Keyboard wizard

| Keyboard wizard                                                                                                    | ×           |
|----------------------------------------------------------------------------------------------------|-------------|
| Type string to send or choose from a predefined list         Map to         Normal:       Alt: %copy%         Shift:       Alt Shift:         Ctrt: %copy%       Alt Ctrt:         Shift Ctrt:       Alt Shift Ctrt: | ]<br>]<br>] |
| View predefined keys View predefined mac                                                                                                    | ros         |
| < Föregående Nästa > Slutför Avbryt Hjä                                                                                                    | p           |

5) Klicka i fältet Ctrl och skriv in %copy%. Klicka på Nästa

| Keyboard wizard |                                                                                                    | ×                   |
|-----------------|----------------------------------------------------------------------------------------------------|---------------------|
|                 | Type string to send or choose from a predefin<br>Map to<br>Normal:Alt: %cop<br>Shift:Alt Shift:<br>Ctrl: %copy% Alt Ctrl:<br>Shift Ctrl:Alt Shift Ctrl: | ed list             |
| Föregående Nä   | View predefined keys View predefir<br>ista > Slutför Avbryt                                                                                             | ned macros<br>Hjälp |

### 6) Klicka på Slutför

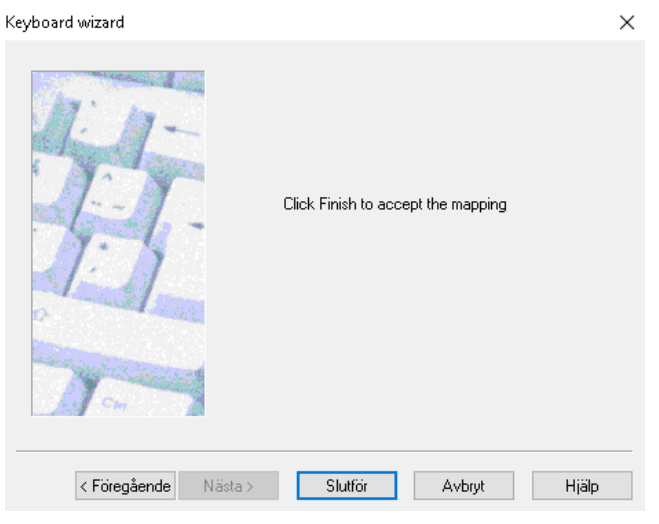

### 7) KLISTRA IN (Ctrl V) Klicka på Step by step Wizard igen

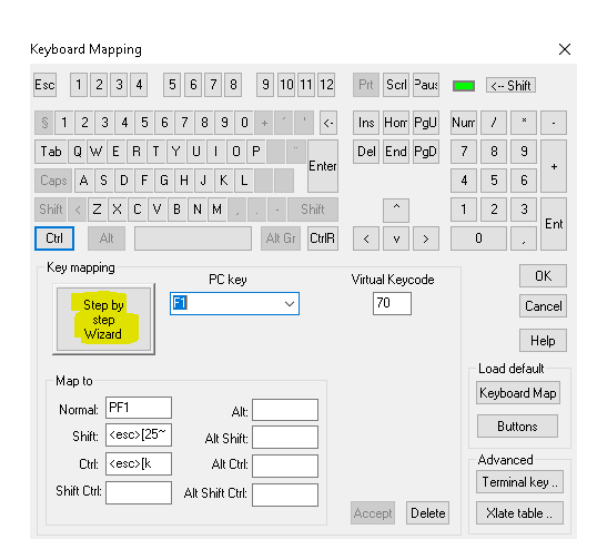

### 8) Klicka på Nästa

Keyboard mapping intro

|                  | Keyboard mapping wizard<br>This wizard will let you do the following:<br>• Press the key you want to map<br>• Specify the new mapping for the key<br>You need a mouse to run this wizard.<br>If you don't have a mouse or other pointing<br>device, you should Cancel this now. |
|------------------|----------------------------------------------------------------------------------------------------|
| < Föregående Näs | sta > Slutför Avbryt Hjälp                                                                                                    |

 $\times$ 

9) Tryck ctrl-v. Bilden visar Suggested symbolic name: PASTE

#### Klicka på Nästa

| Keyboard wizard                      |                                                                                          | ×     |
|--------------------------------------|------------------------------------------------------------------------------------------|-------|
|                                      | Press the key you want to map<br>Mirtual keycode: 56<br>Suggested symbolic name<br>PASTE |       |
| < <u>F</u> öregående <u>N</u> ästa > | Slutför Avbryt                                                                           | Hjälp |

10) Klicka i fältet Ctrl och skriv in %paste%. Klicka på Nästa

 $\times$ 

Keyboard wizard

| 1: 17-    | Map to        | All Voaste?     |
|-----------|---------------|-----------------|
| Alter and |               |                 |
|           | Shirt:        | Alt Shift:      |
|           | Ctrl: %paste% | Alt Ctrl:       |
| N. 12 -   | Shift Ctrl:   | Alt Shift Ctrl: |
| did.      |               |                 |

11) Klicka på Slutför

| Keyboard wizard      |                                    | $\times$ |
|----------------------|------------------------------------|----------|
| A A A                | Click Finish to accept the mapping |          |
| < Föregående Nästa > | Slutför Avbryt Hjälp               |          |

#### 12) Klicka på OK

| Keyboard Mapping                                                                                                    |                       |                                    | ×                                                   |
|----------------------------------------------------------------------------------------------------|-----------------------|------------------------------------|-----------------------------------------------------|
| Esc 1 2 3 4 5 6 7 8 9 10 11 12                                                                                                    | Prt Scrl Paus         | <                                  | Shift                                               |
| § 1 2 3 4 5 6 7 8 9 0 + ′ ′ <-                                                                                                    | Ins Horr PgU          | Num /                              | * .                                                 |
| Tab Q W E R T Y U I O P                                                                                                    | Del End PgD           | 7 8                                | 9                                                   |
| Caps A S D F G H J K L                                                                                                    |                       | 4 5                                | 6                                                   |
| Shift < Z X C V B N M , Shift                                                                                                    | ^                     | 1 2                                | 3                                                   |
| Ctrl Alt CtrlR                                                                                                    | < v >                 | 0                                  | -                                                   |
| Key mapping PC key Step by Step Wizard                                                                                                    | Virtual Keycode<br>56 | Load                               | OK<br>Cancel<br>Help<br>default                     |
| Map to           Normal:         Alt: %paste%           Shift:         Alt Shift:           Ctrl: %paste%         Alt Ctrl:           Shift Ctrl:         Alt Shift Ctrl: | Accept Delete         | Keyb<br>Bi<br>Adva<br>Term<br>Xlat | oard Map<br>uttons<br>nced<br>iinal key<br>re table |

Spara inställningarna via Arkiv - Spara inställningar

#### Klart!

Prova att markera ett fält i INFOFLEX GROSSIST med musen och tryck ctrl-c. Gå sedan till ett annat fält i INFOFLEX GROSSIST och tryck ctrl-v. Då klistras den kopierade texten in.